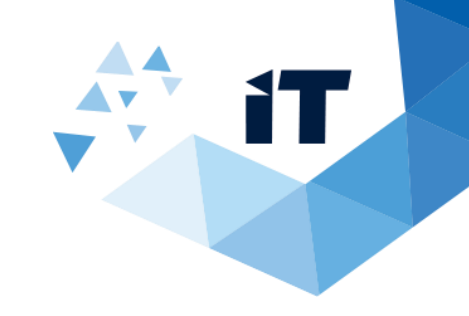

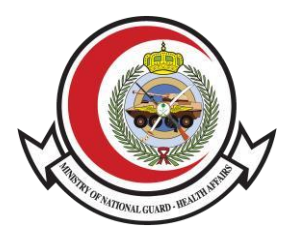

# خدمة التحقق من الإجازة المرضية دليل المستخدم

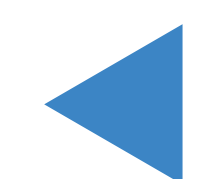

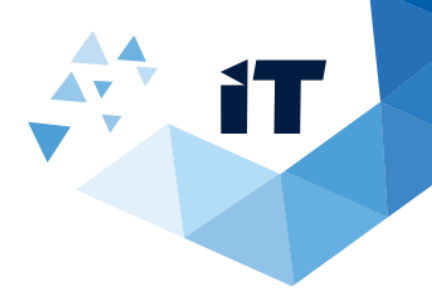

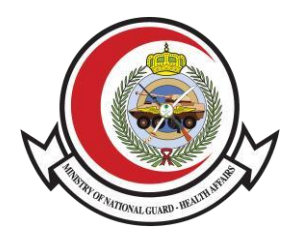

## فهرس العناوين

| 3 | <b>ا</b> (المقدمة      |
|---|------------------------|
| 3 | 2( طريقة الوصول للخدمة |
| 4 | 3( طريقة عمل النظام    |

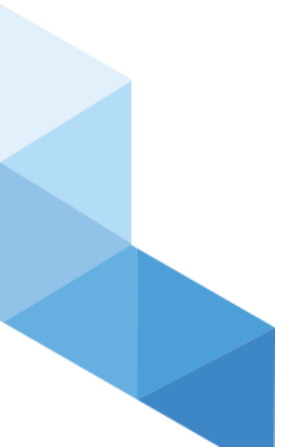

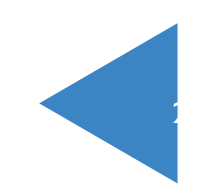

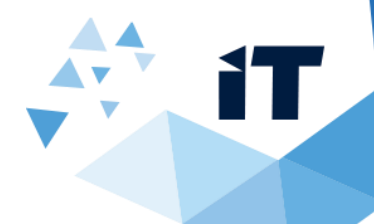

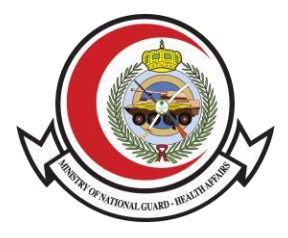

### 1( المقدمة

تتيح هذه الخدمة للمريض مراجعة خطاب الإجازة المرضية والتحقق منها )بكلا اللغتين العربية والانجليزية( من خلال موقع الشؤون الصحية بوزارة الحرس

الوطني.

#### 2( طريقة الوصول للخدمة

الوصول الى النظام من خلال الر ابط: https://www.ngha.med.sa/arabic/eservices/pages/servicedetails.aspx?itemid=39

او عن طريق موقع وزارة الحرس الوطني للعوم الصحية

http://ngha.med.sa/Arabic/Pages/default.aspx

الخدمات الالكترونية> خدمات التحقق

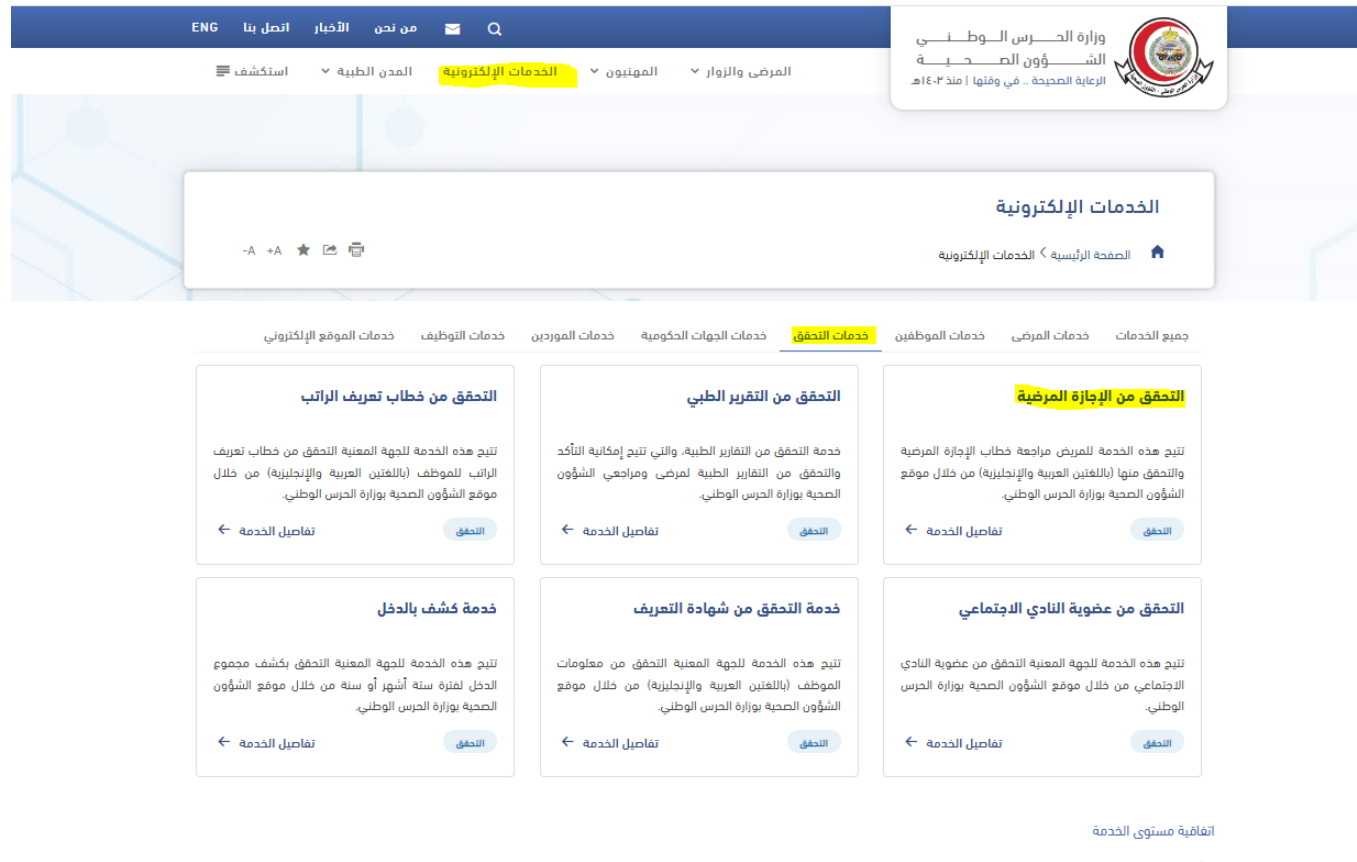

آخر تعدیل PM <u>2:18 3</u>/14/2024

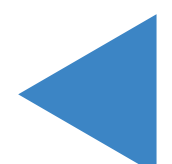

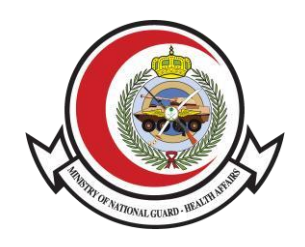

## 3( طريقة عمل النظام

iT

|   | التحقق من الإجازة المرضية                           |
|---|-----------------------------------------------------|
|   | 🖍 > الخدمات الإلكترونية > التحقق من الإجازة المرضية |
|   | ■ (4 استان ا                                        |
|   | رقم السجل الطبي 🖈                                   |
|   | 1                                                   |
|   | تاريخ بداية الإجازة المرضية *                       |
|   | 2                                                   |
|   | 3WONG                                               |
|   | أدخل رمز التحقق                                     |
| С | 3                                                   |
|   | بحث 4                                               |
|   | -1-1-0                                              |
|   |                                                     |

١- قم بإدخال رقم السجل الطبي) (MRN .
2- قم بإدخال تاريخ الزيارة.

3- قم بإدخال رمز التحقق.

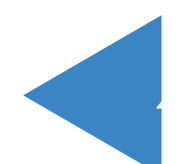

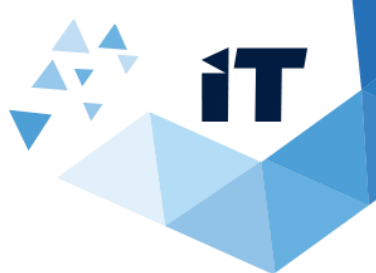

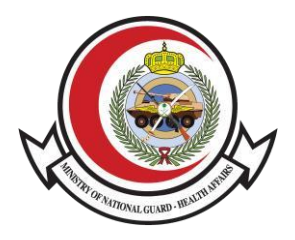

4- قم بالنقر على زر البحث.(search)

5- بعد النقر على زر البحث ستظهر البيانات الخاصة بالموظف المدخل بالرقم التسلسلي الخاص به.

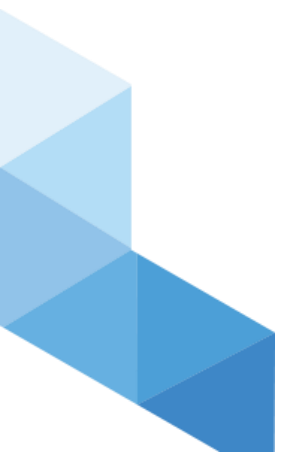

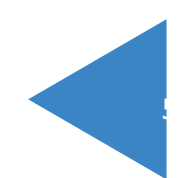